# **The Attendance Manager Bots**

The Attendance Bots use robotic process automation (RPA) to send notifications that remind workers to log their clock in, clock out, and break periods. This article gives an overview of the different bots for Attendance Manager.

- How to access the Attendance Bots
- Types of Attendance Bots
  - Clock In Reminder 3.0
    - Clock Out Reminder 3.0
    - Task Prompter (Beginning of Day) 3.0
    - Task Prompter (End of Day) 3.0
    - Time Exceeded Alert (Break) 3.0
    - Time Exceeded Alert (Lunch) 3.0
    - Tech Stats Reviewer Bot
- How to activate the bots
- How to create a bot

Please ensure you have set up MS Teams for Attendance Manager notifications.

# How to access the Attendance Bots

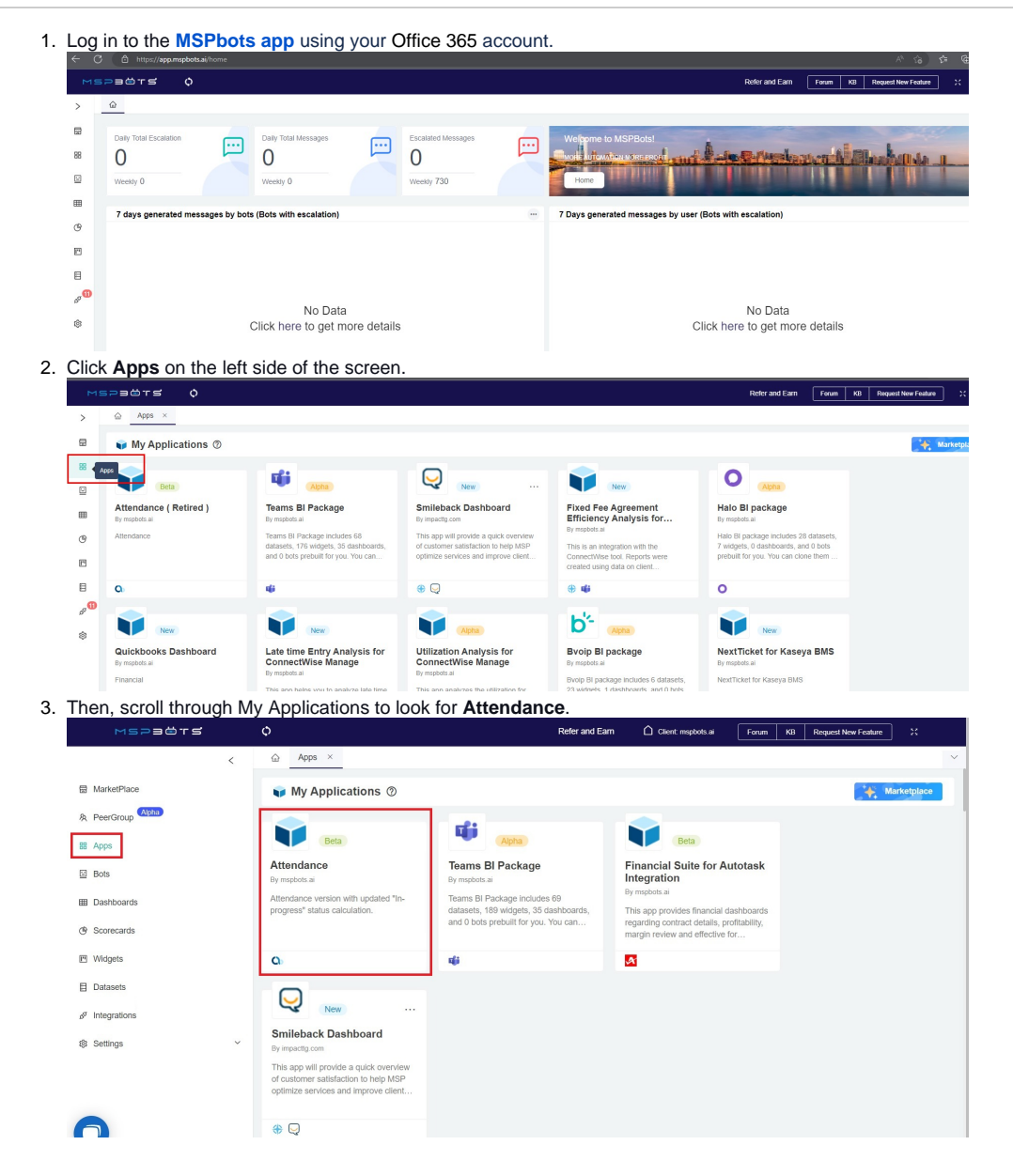

4. Click the dropdown menu for Bots at the upper right part to see the list of Attendance Manger bots.

| мерафте      |   | 0                               |                |          |                                                                                                    |          |            | Refer and Earn | Client mspbots ai                              | Forum KB   | Request New Feature |
|--------------|---|---------------------------------|----------------|----------|----------------------------------------------------------------------------------------------------|----------|------------|----------------|------------------------------------------------|------------|---------------------|
| <            |   | Apps × Attendar                 | nce ×          |          |                                                                                                    |          |            |                |                                                |            |                     |
| MarketPlace  |   | TAttendance @                   |                |          |                                                                                                    |          | Das        | hboards ~ Bots | کر Settings ۲                                  | Design 🕫   | 0000                |
| I Apps       |   |                                 |                |          |                                                                                                    |          |            | Task F         | rompter (Beginning of Day)                     | Update 3.0 |                     |
| Bots         |   | 22:42:07 09/20                  | 3 @            |          |                                                                                                    |          |            | Task F         | rompter (End of Day) Upda                      | rte 3.0    |                     |
| I Dashboards |   | ONSITE BREAK LUNCH              | OUT            | Manager  | Recursive     Recursive     Recursiv | Member   | In progres | s status Clock | In Reminder 3.0                                |            |                     |
| 9 Scorecards |   |                                 |                | 0        | 0 🚞                                                                                                    | 0 ::     | A          | Clock Time B   | out reminder 3.0<br>Exceeded Alert (Break)-3.0 | -          | 4) <u>=</u>         |
| 9 Widgets    |   | BACK<br>09/28/2022 09:15:54 CDT | Ð              |          |                                                                                                    |          |            | Time E         | Exceeded Alert (Lunch) 3.0                     |            |                     |
| Datasets     |   | BREAK                           | Ð              | 0        | Contraction in                                                                                                    | 0        | 28 mm      | the last       |                                                | A          | Constanting         |
| Integrations |   | 09/28/2022 09:15:31 CDT         |                |          |                                                                                                    |          |            |                |                                                |            |                     |
| Settinos     | , | BACK<br>09/20/2022 09:15:10 CDT | Ð              | 60<br>() |                                                                                                    |          |            | 60 C           |                                                | 10<br>(A)  |                     |
| Super Admin  |   | BREAK                           | ۲              |          | <u>•</u>                                                                                                    | <b>R</b> |            | <u>0</u> =     |                                                | <b>W</b> = | <u> </u>            |
| Dev Team     |   | 09/28/2022 09:12:15 CDT         | <i><b></b></i> |          |                                                                                                    | -        | -          | -              |                                                |            |                     |
|              |   | 09/28/2022 05:15:59 CDT         | æ              |          | <u>n</u>                                                                                                    | <b>W</b> |            |                | 9                                              |            | 0                   |
|              |   | LUNCH                           | ٢              | -        |                                                                                                    |          |            |                |                                                |            |                     |

Alternatively, you can access the Attendance bots by going to **Bots** on the MSPbots side menu, then clicking **My Bots** on the Bots tab.

| <                         | G Bots ×               |                                                              | $\sim$ |
|---------------------------|------------------------|--------------------------------------------------------------|--------|
| MarketPlace               | 🐵 Bots 🕐               | Analytical Dashboard 🗸 📄 List 🗸 🔛 Request New Bot            |        |
| A PeerGroup               | Q 0                    | = Mv Favorites Mv Bots Template Bots (> Quick Filter         |        |
| 器 Apps                    |                        |                                                              |        |
| 🗵 Bots                    | Quick Filter           | New Bot     In progress status     Turn off all              |        |
| I Dashboards              | 1 Sort Last Modified ↓ | Clock out reminder 3.0                                       |        |
| Scorecards                | = Filter               | Custom                                                       | 46     |
| Widgets                   | Block Status Clear     | CREATED UPDATE READVIRECEIVED.READ Trigger Alert Escala      | ate    |
| E Datasata                | Trigger                | 2022/01/28 07:06:48 CST 2022/12/10 01:43:36 CST 0 / 25 / 283 | Þ.     |
| E Datasets                | Alert                  |                                                              |        |
| <sup>d</sup> Integrations | Escalate               | I Clock In Reminder 3.0                                      |        |
| Settings ~                | Integration Group      | Custom                                                       | 4      |
|                           | Show all integration   | CREATED UPDATE READVIRECEIVEDREAD Trigger Alert Escala       | ate    |
|                           | A Acronis              | 2022/01/20 04/59/29 CST 2022/12/10 01/20/08 CST 0 / 41 / 191 |        |
|                           | 💉 Autotask             | Total 8 100/name V ( 1 ) Colt                                |        |
|                           | <ul> <li>A</li></ul>   | total o totipage - ( 1 / Gott                                |        |

## Types of Attendance Bots

#### **Clock In Reminder 3.0**

The Clock In Reminder bot reminds users to clock IN at the start of their shift. This bot sends a notification if it has been 5 minutes since the work schedule started and the user has not clocked IN.

#### **Default Trigger Settings**

| I want | the bot to trigger  | when    |                 |   |       |                  |
|--------|---------------------|---------|-----------------|---|-------|------------------|
| Widg   | et v Teams          | Punch c | ard information |   | ~ C   |                  |
| meet f | ollowing critieria: |         |                 |   |       | — A              |
| AND    | OR 🕀                | ą       |                 |   |       | Q <del>,</del> Ш |
|        | begin_time_late     | ~       | >=              | ~ | 5     | $\otimes$        |
|        | begin_time_late     | ~       | <               | ~ | 10    | $\otimes$        |
|        | to_clock_in_flag    | ~       | Equals          | ~ | False | $\otimes$        |

I want the bot to run base on this schedule:

| <ul> <li>Starting at</li> </ul>  | 02/14/2 | 2       | O 00:03:12     O | America/Chie | cago |
|----------------------------------|---------|---------|------------------|--------------|------|
| Repeat every                     | 5       | ∧ Minut | e v              |              |      |
| <ul> <li>Repeat every</li> </ul> |         | minutes |                  |              |      |
| from hour                        |         | to      | on day of week   | Select       |      |

#### Microsoft Teams Chat

Add and edit the content you want to send, and select the teams chat to receive the content.

| userna           | me 📀             | •                  |                    |                                |                    |                  |                 |                              |                       |                         |                              |                 |        |           |                              |   |
|------------------|------------------|--------------------|--------------------|--------------------------------|--------------------|------------------|-----------------|------------------------------|-----------------------|-------------------------|------------------------------|-----------------|--------|-----------|------------------------------|---|
|                  | в                | I                  | U                  | 9                              | <u>A</u>           | A                | Hı              | H₂                           | <b>X</b> <sub>2</sub> | $\mathbf{X}^2$          | I                            | ≣               | Œ      | E         |                              | œ |
| Sans Se          | erif             | \$                 | Norm               | nal                            | \$                 | ≡                | Ð               | $\underline{T}_{\mathbf{x}}$ |                       |                         |                              |                 |        |           |                              |   |
| Hi, {fi<br>[Actu | irst_n<br>al_in_ | ame} !<br>_time] ' | It's be<br>to upda | en <mark>5</mark> m<br>ate you | ninute:<br>ur time | s since<br>entry | e your<br>You ( | shift's<br>can als           | start<br>so use       | time.<br>e the <u>i</u> | lf you<br><mark>n/out</mark> | forgot<br>board | to clo | ock in, j | just type <mark>in at</mark> |   |

Sample Real-time Notification

| Realtime Bots Message Report For Teams                                                                                                    |        |   |                      |
|----------------------------------------------------------------------------------------------------|--------|---|----------------------|
| Drag a column header here to group its column                                                                                                    |        |   |                      |
| DF Export CSV Export                                                                                                    |        |   | Columns              |
| message                                                                                                    | status | : | create_date :        |
| Hi, Aizn I It's been 5 minutes since your shift's start time. If you forgot to clock in, just type in at [Actual_In_time] to update your time entry. You can also use the in/out board |        |   |                      |
| Have a productive day!                                                                                                    | Ready  | 1 | 2022-08-30 08:36 CDT |
| Sent to [ ] on [08/30 09:36 EDT] Generated by <u>Clock in Reminder 3.0</u> View your <u>Real-Time report.</u>                                                                          |        |   |                      |

### **Clock Out Reminder 3.0**

The Clock Out Reminder bot reminds users to clock OUT at the end of their shifts. This bot sends a notification if it has been 5 minutes since the work schedule ended and the user has not clocked OUT.

#### **Default Trigger Settings**

### I want the bot to trigger when

|--|

#### meet following critieria:

| AND | OR (+)            | Ş |        |   |       | <del>q,</del> ₪ |
|-----|-------------------|---|--------|---|-------|-----------------|
|     | end_time_last     | ~ | >=     | ~ | 5     | $\otimes$       |
|     | end_time_last     | ~ | <      | ~ | 10    | $\otimes$       |
|     | to_clock_out_flag | ~ | Equals | ~ | False | $\otimes$       |

### I want the bot to run base on this schedule:

| <ul> <li>Starting at</li> </ul>  | 02/14/22 |        | © 10:01:00     | America/Chicago |
|----------------------------------|----------|--------|----------------|-----------------|
| Repeat every                     | 5 ^      | Minute | ~              |                 |
| <ul> <li>Repeat every</li> </ul> | 1 ^ m    | inutes |                |                 |
| from hour                        | to       | 0      | on day of week | Select ~        |

Sample Message Settings

#### Microsoft Teams Chat

Add and edit the content you want to send, and select the teams chat to receive the content.

|               | ۰T                              | в                            | I            | <u>U</u>  | S                | <u>A</u> | A        | Hı     | H2                           | $X_2$ | $\mathbf{X}^2$ | ΙΞ      | ≣       | ⋸        | E           | T       |
|---------------|---------------------------------|------------------------------|--------------|-----------|------------------|----------|----------|--------|------------------------------|-------|----------------|---------|---------|----------|-------------|---------|
| San           | s Se                            | rif                          | ŧ            | Norm      | nal              | ÷        | =        | Ð      | $\underline{T}_{\mathbf{x}}$ |       |                |         |         |          |             |         |
| San           | s Se                            | nt                           | •            | Norm      | iai              | •        | -        | v      | <b>A</b>                     |       |                |         |         |          |             |         |
|               |                                 |                              |              |           | -                | ninuto   | s since  | vour   | shift's                      | end t | ime. N         | Make :  | sure to | tvpe     | out when    | vou're  |
| н             | i, { <b>fi</b>                  | rst n                        | me}          | It's be   | en 5 n           | initute: | 3 31100  | , jour | 0                            |       |                |         |         |          |             | yourc   |
| H<br>de       | i, <b>{fi</b><br>one v          | <mark>rst_n</mark><br>vorkin | me}<br>g.    | It's be   | en 5 n           | minute:  | 5 Shiree | , your |                              |       |                |         |         | , c) p c |             | youre   |
| H<br>de       | i, <b>(fi</b><br>one v          | rst_n<br>vorkin              | g.           | l It's be | en 5 n           | minute   | 5 51100  | , your |                              |       |                |         |         | , i) þe  |             | yourc   |
| H<br>de<br>If | i, <b>(fi</b><br>one v<br>vou f | rst_n<br>vorkin<br>iorgot    | g.<br>to clo | l It's be | en 5 n<br>on tim | e, just  | type o   | out at | [Actu                        | al Ou | t tim          | el to u | update  | e vour   | time entry. | You can |

#### Sample Real-time Notification

| Realtime Bots Message Report For Teams                                                                                              |      |        |   |                      |    |          |   |           |   |          |
|----------------------------------------------------------------------------------------------------|------|--------|---|----------------------|----|----------|---|-----------|---|----------|
| Drag a column header here to group its co                                                                                           | olum | in     |   |                      |    |          |   |           |   |          |
| PDF Export 🔤 CSV Export                                                                                                    |      |        |   |                      |    |          |   |           | C | olumns 🔻 |
| message                                                                                                    | :    | status | : | create_date :        | se | ent_time | : | send_type | : | receiver |
| Hi, Aizn 1 It's been 5 minutes since your shift's end time. Make sure to type out when you're done working.                         |      |        |   |                      |    |          |   |           |   |          |
| If you forgot to clock out on time, just type out at [Actual_Out_time] to update your time entry. You can also use the in/out board | d.   | Ready  |   | 2022-08-29 21:06 CDT |    |          |   | user      |   |          |
| Take care!                                                                                                    |      |        |   |                      |    |          |   |           |   |          |
| Sent to on [08/29 19:06 PDT] Generated by Clock out reminder 3.0 View your Real-Time report.                                        |      |        |   |                      |    |          |   |           |   |          |

### Task Prompter (Beginning of Day) 3.0

The Task Prompter (Beginning of Day) bot sends users a clock-in reminder 5 minutes before the start of their shifts. You can modify the time for sending the notification by editing the bot's trigger criteria.

#### **Default Trigger Settings**

#### Trigger

| <b>— —</b> .                          | I want the bot to trigger when                                                                |                  |
|---------------------------------------|-----------------------------------------------------------------------------------------------|------------------|
|                                       | meets the following critieria:                                                                | —                |
| Trigger Script:                       | AND OR $\oplus$ $\textcircled{2}$                                                             | q <del>,</del> W |
| Define the bot and the conditions for | Start V In V {next/10/minutes/uni                                                             | $\otimes$        |
| when it will excedute.                | current_action $\vee$ Not Equals $\vee$ in $\vee$                                             | $\otimes$        |
|                                       | begin_time v Is Not Empty v Value                                                             | $\otimes$        |
|                                       | I want the bot to run based on this schedule:<br>Starting at 05/10/21 © 00:03:00 America/Chiu | cago             |
|                                       | Repeat every 10  Minute  V                                                                    |                  |
|                                       | C Repeat every 1 ninutes                                                                      |                  |
|                                       |                                                                                               |                  |

#### Sample Message Settings

| Trigger                               |                            |                                                                                    |           |               |           |                      | >               |  |  |  |  |  |
|---------------------------------------|----------------------------|------------------------------------------------------------------------------------|-----------|---------------|-----------|----------------------|-----------------|--|--|--|--|--|
|                                       | I want the<br>Widget       | I want the bot to trigger when       Widget        Q     Teams / Task Prompter End |           |               |           |                      |                 |  |  |  |  |  |
| Trigger Script:                       | meets the                  | following cr                                                                       | itieria:  |               |           |                      | <del>q,</del> ₪ |  |  |  |  |  |
| Define the bot and the conditions for | Sta                        | art                                                                                | ~ ]       | In            | ~ ]       | {next/10/minutes/uni | $\otimes$       |  |  |  |  |  |
| when it will execute.                 | I CU                       | rrent_action                                                                       | ~         | Not Equals    | ×         | in v                 | $\otimes$       |  |  |  |  |  |
|                                       | be                         | gin_time                                                                           | ~         | Is Not Empty  | ~         | Value                | $\otimes$       |  |  |  |  |  |
|                                       | I want the                 | bot to run ba                                                                      | ased on t | his schedule: |           |                      |                 |  |  |  |  |  |
|                                       | <ul> <li>Starti</li> </ul> | ng at 📋                                                                            | 05/10/21  |               | © 00:     | 03:00 America/Chio   | ago             |  |  |  |  |  |
|                                       | Repe                       | at every                                                                           | 10        | Minute        | ~         |                      |                 |  |  |  |  |  |
|                                       | Repe                       | eat every 1                                                                        | ×         | minutes       |           |                      |                 |  |  |  |  |  |
|                                       | from                       | hour                                                                               | to        |               | on day of | week Select          | ~               |  |  |  |  |  |

Next

#### Sample Real-time Notification

| Realtime Bots Message Report For Teams                                                                                                    |        |   |                  |     |
|----------------------------------------------------------------------------------------------------|--------|---|------------------|-----|
| Drag a column header here to group its column                                                                                                    |        |   |                  |     |
| PDF Export CSV Export                                                                                                    |        |   |                  |     |
| message :                                                                                                    | status | : | create_date      | :   |
| Hi Richard ,<br>Your shift will begin at 2022-09-02 07:00 CDT and it's now 2022-09-02 06:51 CDT . Please type in when you start working. You can also do this at the in/out board<br>Please prepare to tackle your tasks for today. Have a productive day! | Ready  |   | 2022-09-02 06:51 | CDT |
| East to silve 100/07 00/51 C/070 . Descented by Table Benerolar (Revisedon of Park) Hodden 3.6 Red Meximum Revi                                                                                                    |        |   |                  |     |

## Task Prompter (End of Day) 3.0

The Task Prompter (End of Day) bot sends users a clock-out reminder 5 minutes before the end of their shifts. You can modify the time for sending the notification by editing the bot's trigger criteria.

-

#### Default trigger settings

| I want the bot t | o trigger when      |                  |        |                    |                 |
|------------------|---------------------|------------------|--------|--------------------|-----------------|
| Widget $\lor$    | Teams / Task Pro    | mpter End of Day | Update | ∨ ď                |                 |
| AND OR           | critieria:<br>(+)   |                  |        |                    | <del>०,</del> Ш |
| End              | ~                   | In               | ~      | {next/15/minutes/u | $\otimes$       |
| current_a        | action $\checkmark$ | Not Equals       | ~      | out                | $\otimes$       |

I want the bot to run base on this schedule:

| <ul> <li>Starting at</li> </ul> | iii 01/01/21 | © 00:03:00     | America/Chicago |        |
|---------------------------------|--------------|----------------|-----------------|--------|
| Repeat every                    | 15 ^ Minu    | ite 🗸          |                 |        |
| O Repeat every                  | 1 ninutes    |                |                 |        |
| from hour                       | to 🕓         | on day of week | Select          | $\sim$ |
| Advanced Sch                    | eduler       |                | Set             | ting → |

Sample Message Settings

#### **Microsoft Teams Chat**

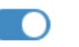

Add and edit the content you want to send, and select the teams chat to receive the content.

| To Username 🛞                                                                                                    |                                                  |
|----------------------------------------------------------------------------------------------------|--------------------------------------------------|
|                                                                                                    | E E @                                            |
| Hi, {first_name} !<br>Your shift is until {End} . Before you go, please check your pending tasks.<br>When you're done working, just type out. <u>MSPbots</u> will do an EOD check for you a<br>can also do this at the <u>in/out board</u> .<br>Take care! | and clock you out. You                           |
| Advanced Scheduler Setting Sample Real-time Notification Realtime Bots Message Report For Teams                                                                                                    | g →                                              |
| Drag a column header here to group its colu                                                                                                    | umn                                              |
| PDF Export SV Export                                                                                                    | Columns                                          |
| message                                                                                                    | : status : create_date : sent_time : send_type : |
| Hi, Alzn !<br>Your shift is until 2022-08-29 19:00 PDT . Before you go, please check your pending tasks.                                                                                                    |                                                  |
| When you're done working, just type out. MSPbots will do an EOD check for you and clock you out. You can also do this at the in/o                                                                                                    | Ready 2022-08-29 20:46 CDT user                  |
| Take carel                                                                                                    |                                                  |

Sent Ic on [08/29 18:46 PDT] Generated by Task Prompter (End of Day) Update 3.0 View your Real-Time report.

### Time Exceeded Alert (Break) 3.0

The Time Exceeded Alert (Break) bot reminds users to clock BACK in when they forget to log back in within the maximum time allowed for breaks. You can modify the maximum time by editing the bot's trigger criteria.

#### Default trigger settings

| inger                                              | Teams                             | / Bot - CW     | Time Exceeded   | l Alert (Breal                  | ∨ (ď   |    |           |
|----------------------------------------------------|-----------------------------------|----------------|-----------------|---------------------------------|--------|----|-----------|
| eet following                                      | , critieria                       |                |                 |                                 |        |    |           |
| AND OR                                             | $\oplus$                          | æ              |                 |                                 |        |    | Q         |
| duration                                           | 1                                 | ~              | =               | ~                               | 0      |    | $\otimes$ |
| Break_                                             | duration                          | ~              | >=              | ~                               | 30     |    | $\otimes$ |
| Break_                                             | duration                          | ~              | <               | ~                               | 35     |    | $\otimes$ |
| duration                                           | _second                           | ~              | Is Empty        | ~                               | Select |    | $\otimes$ |
| ple Message Se<br>crosoft Tean<br>d and edit the o | ettings<br>ns Chat<br>content you | want to se     | end, and select |                                 |        |    | •         |
| email 🛞                                            | receive the                       | e content.     |                 |                                 |        |    |           |
|                                                    | τU                                | <del>S</del> A | A H1 H          | 2 X <sub>2</sub> X <sup>2</sup> | ≡ ≡    | EE |           |
| <b>♦ •¶ B</b><br>Sans Serif                        | • Norr                            | nal 🕯          | ≞ %             | <u></u> ×                       |        |    |           |

Sample Realtime Notification

| Realtime Bots Message Report For Teams                                                                                                    |      |       |   |                      |  |
|----------------------------------------------------------------------------------------------------|------|-------|---|----------------------|--|
| Drag a column header here to group its column                                                                                                    |      |       |   |                      |  |
| DF Export 🔤 CSV Export                                                                                                    |      |       |   | Columns 👻            |  |
| message                                                                                                    | : st | atus  | : | create_date :        |  |
| Hi, King Carlos . You've been on break for over 30 minutes. Please remember to type back when you log back in to update your status. You can also do this at the in/out board |      |       |   |                      |  |
| Thanksl                                                                                                    | R    | leady |   | 2022-09-02 07:11 CDT |  |
| Sent to [King Moya] on (19102 07:11 CDT]. Generated by Time Exceeded Alert (Break).3.0 View your Real-Time report,                                                            |      |       |   |                      |  |

### Time Exceeded Alert (Lunch) 3.0

The Time Exceeded Alert (Lunch) bot reminds users to clock BACK in when they forget to log back in within the maximum time allowed for lunch. You can modify the maximum time by editing the bot's trigger criteria.

#### Default trigger settings

| Widg   | get v Teams /        | Bot - Cor | nnectWise Manage | e Time Exc. | ~ &    |                |
|--------|----------------------|-----------|------------------|-------------|--------|----------------|
| meet f | following critieria: | ą         |                  |             |        | <del>。</del> ⑪ |
|        | duration             |           | =                | ~           | 0      | $\otimes$      |
|        | duration_second      |           | Is Empty         | ~           | Select | $\otimes$      |
| 1      | lunch_duration       | ~         | >=               | ~           | 60     | $\otimes$      |
|        | lunch_duration       | ~         | <                | ~           | 65     | $\otimes$      |

#### I want the bot to run base on this schedule:

| <ul> <li>Starting at</li> </ul> | 12/31/2 | 20     |        | © 00:00:33 | America/Chicago |
|---------------------------------|---------|--------|--------|------------|-----------------|
| Repeat every                    | 5       | ^<br>~ | Minute | ~          |                 |
| O Repeat every                  | 1       | min    | utes   |            |                 |

Sample Message Settings

#### **Microsoft Teams Chat**

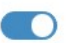

Add and edit the content you want to send, and select the teams chat to receive the content.

|            | B I                                     | U       | 9       | <u>A</u> | A     | Hı  | H2         | $X_2$ | $X^2$ | I | ≣ | ₫ | E |  |
|------------|-----------------------------------------|---------|---------|----------|-------|-----|------------|-------|-------|---|---|---|---|--|
| Sans Serif | \$                                      | Norm    | nal     | \$       | =     | Ð   | <u>T</u> * |       |       |   |   |   |   |  |
| Hi {usern  | name}.                                  |         |         |          |       |     |            |       |       |   |   |   |   |  |
|            | ,,,,,,,,,,,,,,,,,,,,,,,,,,,,,,,,,,,,,,, |         |         |          |       |     |            |       |       |   |   |   |   |  |
|            | on on lu                                | nah hra | alk for | ovor     | lunak | dur | tion       | minu  | tor   |   |   |   |   |  |

#### Sample Realtime Notification

 Realtime Bots Message Report For Teams

 Drag a column header here to group its column

 Image PDF Export
 CSV Export
 issage
 issatus
 issatus
 issatus
 issatus
 issatus
 issatus
 issatus
 issatus
 issatus
 issatus
 issatus
 issatus
 issatus
 issatus
 issatus
 issatus
 issatus
 issatus
 issatus
 issatus
 issatus
 issatus
 issatus
 issatus
 issatus
 issatus
 issatus
 issatus
 issatus
 issatus
 issatus
 issatus
 issatus
 issatus
 issatus
 issatus
 issatus
 issatus
 issatus
 issatus
 issatus
 issatus
 issatus
 issatus
 issatus
 issatus
 issatus
 issatus
 issatus
 issatus
 issatus
 issatus
 issatus
 issatus
 issatus
 issatus
 issatus
 issatus
 issatus
 issatus
 issatus
 issatus
 issatus
 issatus
 issatus
 issatus
 issatus
 issatus
 issatus
 issatus
 issatus
 issatus
 issatus
 issatus
 issatus
 issatus
 issatus</t

### **Tech Stats Reviewer Bot**

The Tech Stats Reviewer bot reminds users about overlapping time entries, open in-progress tickets, total technician work hours, and utilization rate. This bot helps minimize overlooked issues, low utilization, and tickets that have been open for an extended time. It also helps the admin to monitor and troubleshoot ticket issues quickly. Only users with an admin account can create and edit this setup.

#### Sample Message

Hello, Cameron! Here are your quality assurance check results:

- Your non-overlapping utilized work hours are 1.82. Meanwhile, your total work hours are 2.39. Your utilization rate today is 75.93%, vs. your company's standard of 85-100%. Please review your calendar to add the missing time entries.
- You have no overlapping time entries. Good job!
- You have no in-progress tickets. Well done!

Please fix the issues listed above, then type "Stats" again when you're done. Thanks!

-- Sent to [ChromosofChardwoolid] on [08/10 10:30 MST]. Please <u>let us know</u> if you think there's a mistake.

#### How to activate the bots

Read Activating a Bot on the MSPbots App for steps to activate bots.

#### How to create a bot

Read How to Create a Bot for the guided steps.